# Lovibond<sup>®</sup> Water Testing

**Tintometer® Group** 

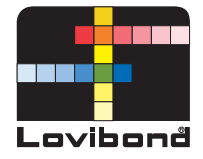

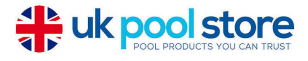

# **Photometer-System**

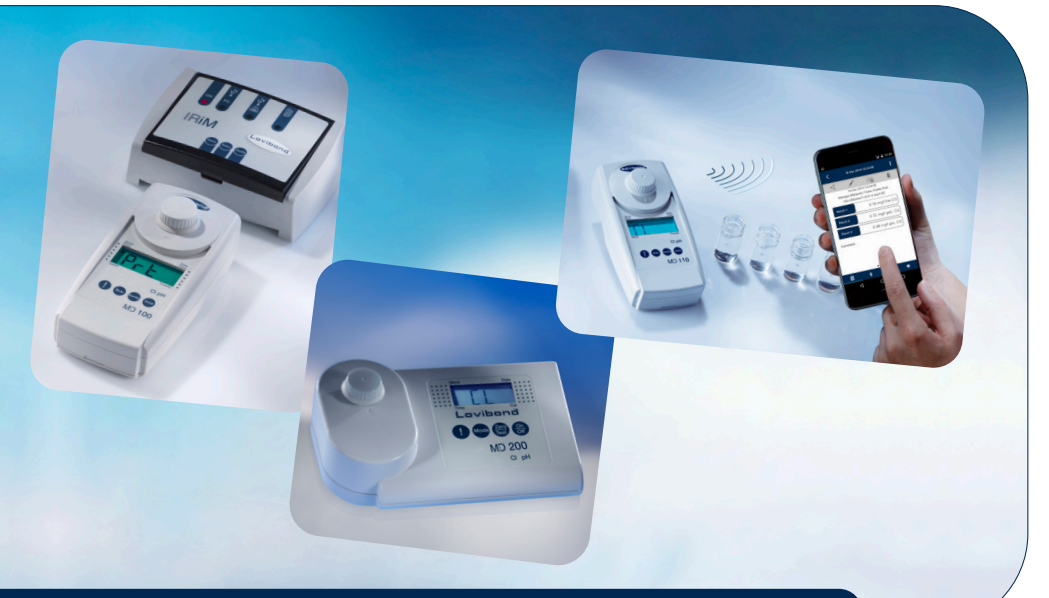

# MD 100 • MD 110 • MD 200

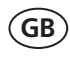

Instruction Manual Page 28–49

www.lovibond.com

#### Konformitätserklärung mit gefordertem Inhalt gemäß EN ISO/IEC 17050-1 Supplier's declaration of conformity in accordance with EN ISO/IEC 17050-1

#### EU-Konformitätserklärung / EU-Declaration of Conformity

|                                                                                                    | Dokument-Nr. /<br>Document No. /                                                                                                    | Monat.Jahr: 3 / 9.2016                                                                                                    |  |
|----------------------------------------------------------------------------------------------------|----------------------------------------------------------------------------------------------------|----------------------------------------------------------------------------------------------------|--|
| Für das nachfolgend bezeichnete Erzeugnis / For<br>Bezeichnung / Name,                                                                                                    | ur das nachfolgend bezeichnete Erzeugnis / For the following mentioned product Bezeichnung / Name, MD 110 Al 110 alle Typen - all types                                                                                                    |                                                                                                    |  |
| Modellnummer / Model No.<br>wird hiermit erklärt, dass es den grundlegenden                                                                                                    | Modellnummer / Model No. Model No. In the second second se |                                                                                                    |  |
| it complies with the essential requirements which                                                                                                    | h are determined in the                                                                                                    | 2 following harmonisation rules:                                                                                                    |  |
| RICHTUNIE 1999/S/EG DES EUROPAISCHEN PARLAMENTS UND DES RATES vom 9. März 1999 über Funkanlagen und<br>Telekommunikationsendeinrichtungen und die gegenseitige Anerkennung ihrer Konformität<br>DIRECTIVE 1995/S/EC OF THE EUROPEAN PARLIAMENT AND OF THE COUNCIL of 9 March 1999 on radio equipment and telecommunications terminal<br>equipment and the mutual recognition of their conformity |                                                                                                    |                                                                                                    |  |
| RICHTLINIE 2011/65/EU DES EUROPÄISCHEN PARLAMENTS UND DES RATES vom 8. Juni 2011 zur Beschränkung der Verwendung bestimmter<br>gefährlicher Stoffe in Elektro- und Elektronikgeräten                                                                                                    |                                                                                                    |                                                                                                    |  |
| Angabe der einschlägigen harmonisierten Norm<br>standards and specifications on which the confo                                                                                                    | n, die zugrunde gelegt<br>rmity is based:                                                                                                    | wurden, oder Angabe der Spezifikationen, für die die Konformität erklärt wird: / Information of relevant harmonised                                                                                                    |  |
| Fundstelle / Reference                                                                                                    | Ausgabedatum/<br>Edition                                                                                                    | Titel / Title                                                                                                    |  |
| Harmosisierte Normen / Harmonised S                                                                                                    | tandards                                                                                                    |                                                                                                    |  |
| ETSI 301 489 - 1                                                                                                    | V1.9.2                                                                                                    | Electromagnetic compatibility and Radio spectrum Matters (ERM); ElectroMagnetic<br>Compatibility (EMC) standard for radio equipment and services; Part 1: Common technical<br>requirements                                                                                                    |  |
| ETSI 301 489 - 17                                                                                                    | V2.2.1                                                                                                    | Electromagnetic compatibility and Radio spectrum Matters (ERM); ElectroMagnetic<br>Compatibility (EMC) standard for radio equipment; Part 17: Specific conditions for Broadband<br>Data Transmission Systems                                                                                             |  |
| ETSI 300 328                                                                                                    | V1.9.1                                                                                                    | Electromagnetic compatibility and Radio spectrum Matters (ERM); Wideband transmission<br>systems; Data transmission equipment operating in the 2,4 GHz ISM band and using wide band<br>modulation techniques; Harmonized EN covering the essential requirements of article 3.2 of<br>the R&TTE Directive |  |
| DIN EN 55022                                                                                                    | 2011-12                                                                                                    | Einrichtungen der Informationstechnik - Funkstöreigenschaften - Grenzwerte und<br>Messverfahren (CISPR 22:2008, modifiziert); Deutsche Fassung EN 55022:2010                                                                                                    |  |
| DIN EN 61010-1                                                                                                    | 2011-07                                                                                                    | Sicherheitsbestimmungen für elektrische Mess-, Steuer-, Regel- und Laborgeräte - Teil 1:<br>Allgemeine Anforderungen (IEC 61010-1:2010 + Cor. :2011); Deutsche Fassung EN 61010-<br>1:2010                                                                                                    |  |
| DIN EN 50581                                                                                                    | 2013-02                                                                                                    | Technische Dokumentation zur Beurteilung von Elektro- und Elektronikgeräten hinsichtlich der<br>Beschränkung gefährlicher Stoffe; Deutsche Fassung EN 50581:2012                                                                                                    |  |
| Weitere angewandte technische Spezifikationen (z.B. nicht im EU-Amtsblatt veröffentlicht) / Further applied technical specifications (e.g. not published in the Official Journal of the EU)                                                                                                    |                                                                                                    |                                                                                                    |  |
| Bluetooth Modul: EN 60950-1                                                                                                    | 2006+A11:2009+<br>A1:2010+A12:20                                                                                                    | Einrichtungen der Informationstechnik - Sicherheit - Teil 1: Allgemeine Anforderungen                                                                                                    |  |
| Bluetooth Modul: EN 300 328                                                                                                    | V1.7.1                                                                                                    | Electromagnetic compatibility and Radio spectrum Matters (ERM); Wideband transmission<br>systems; Data transmission equipment operating in the 2,4 GHz ISM band and using wide band<br>modulation techniques; Harmonized EN covering essential requirements under article 3.2 of<br>the R&TTE Directive  |  |

Diese Erklärung wird verantwortlich für den Hersteller oder seinem Bevollmächtigten / This declaration is made for and on behalf of the manufacturer or his representatives

| Name:                                                                                                    | Tintometer GmbH                                       |                                          |  |
|----------------------------------------------------------------------------------------------------|-------------------------------------------------------|------------------------------------------|--|
| Anschrift / Address:                                                                                                    | Schleefstr. 8-12, 44287 Dortmund, Germany             |                                          |  |
| abgegeben durch / declared by                                                                                                    |                                                       |                                          |  |
| Name, Vorname / First name: Dr. Gral                                                                                                    |                                                       | Dr. Grabert, Elmar                       |  |
| Funktion / Function: Technische Leitung / Director Technology                                                                                                    |                                                       | Technische Leitung / Director Technology |  |
| Bevolimächtigte Person im Sinne des Anhangs II Nr. 1. A. Nr. 2, 2006/42/EG für die Zusammenstellung der technischen Unterlagen / Authorized person for compilation of technical documents on behalf of Annex II No. 1. A. No. 2, 2006/42/EC: |                                                       |                                          |  |
| Name:                                                                                                    | Corinna Meier                                         |                                          |  |
| Anschrift / Address:                                                                                                    | c/o Tintometer GmbH, Schleefstr. 8-12, 44287 Dortmund |                                          |  |

Dortmund 20.9.2016

ppalle-p

Ort, Datum / Place and date of issue Rechtsgültige Unterschrift / Authorized signature

Diese Erklärung bescheinigt die Übereinstimmung mit den so genannten Harmonisierungsrechtsvorschriften, beinhaltet jedoch keine Zusicherung von Eigenschaften. / This declaration certifies the conformity to the specified directives but contains no assurance of properties.

Zusatzangaben / Additional details:

Diese Erklärung gift für alle Exemplane, die nach den entsprechenden Fertigungszeichnungen- die Bestandteil der technischen Unterlagen sind - hergestellt werden. Weitern Angeben über die Einhaltung obger Fundsallen enthält die begrligte Konformitikasungar unterstitzende Begleidschumentation. (This statement is wild för all copies wich were manufactured in accordance with the technical drawings wich are part of the technical documentation. More details about compliance of the above methoden deterences includes the approximation.

Doc file:

# **GB** Contents

| • | Important Information.                                                                                                    | . 29                                                                         |
|---|----------------------------------------------------------------------------------------------------|------------------------------------------------------------------------------|
| • | General notes<br>Guidelines for photometric measurements<br>Method notes<br>Placing the seal ring<br>Placing the seal cap<br>Positioning the adapter<br>Positioning the vials.<br>Correct filling of the vial<br>Correct handling of the reagents.<br>Replacement of batteries. | . 30<br>. 30<br>. 31<br>. 31<br>. 31<br>. 31<br>. 31<br>. 31<br>. 31<br>. 31 |
| • | Functional description         Operation         Scroll Memory.         Performing Zero         OTZ.         Performing test procedure.         Display backlight.         Countdown / reaction period         Recall of stored data                                            | . 33<br>. 33<br>. 33<br>. 34<br>. 34<br>. 34<br>. 34<br>. 35<br>. 35         |
| • | Menu options         Retrieve menu.         Menu selections         Recall of stored data         Transmitting stored data - to printer or PC® - at the MD 100 and MD 200.         Transmitting stored data Bluetooth® - at the MD 110         Setting date and time            | . 36<br>. 36<br>. 36<br>. 36<br>. 37<br>. 38<br>. 39                         |
| • | User calibration<br>Display of current calibration setting<br>User calibration<br>Calibration Mode for Fluoride<br>Factory calibration reset.                                                                                                    | . 40<br>. 40<br>. 40<br>. 42<br>. 43                                         |
| • | Checking the device<br>Use a reference standard kit<br>Use of a verification standard kit                                                                                                    | . 44<br>. 44<br>. 45                                                         |
| • | Technical data                                                                                                    | . 47                                                                         |
| • | Operating messages                                                                                                    | . 49                                                                         |
| • | Error codes                                                                                                    | . 49                                                                         |

### Important Information for consumers in the EU

#### Disposal instructions for batteries and accumulators

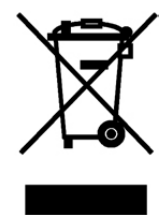

EC Guideline 2006/66/EC requires users to return all used and worn-out batteries and accumulators. They must not be disposed of in normal domestic waste. Because our products include batteries and accumulators in the delivery package our advice is as follows : Used batteries and accumulators are not items of domestic waste. They must be disposed of in a proper manner. Your local authority may have a disposal facility; alternatively you can hand them in at any shop selling batteries and accumulators. You can also return them to the company which supplied them to you; the company is obliged to accept them.

#### **Disposal of Electrical Equipment**

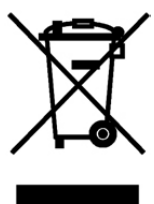

Because of the European Directive 2012/19/EU your electrical instrument must not be disposed of with normal household waste! We will dispose of your electrical instrument in a professional and environmentally responsible manner. This service, excluding the cost of transportation is free of charge. This service only applies to electrical instruments purchased after 13th August 2005. Send your electrical Tintometer instrument for disposal freight prepaid to your supplier.

### Safety - General instructions

The manufacturer's liability and warranty for damage and consequential damates lapses with improper use, failure to follow this operating manual, use of insufficiently qualified specialized personnel or unauthorized changes to the instrument. The manufacturer is not liable for costs or damages that arise for the user or third parties due to the use of this instrument, especially in case of improper use of the instrument or misuse or faults in the connection or of the instrument. The manufacturer assumes no liability for print errors.

### Safety information in the operating manual

This operating manual provides important information on the safe operation of the product. Read this operating manual thoroughly and make yourself familiar with the product before putting it into operation or working with it. The operating manual must be kept in the vicinity of the product so you can always find the information you need.

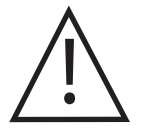

#### Note:

The description of the methods and reagent handling is not included in this manual. They are on the supplied storage media or can be downloaded from our website.

### **GB** General notes

#### **Guidelines for photometric measurements**

- 1. Vials, caps and stirring rods should be cleaned thoroughly **after each analysis** to prevent interference. Even minor reagent residues can cause errors in the test result.
- 2. The outside of the vial must be clean and dry before starting the analysis. Clean the outside of the vials with a towel to remove fingerprints or other marks.
- 3. Zero calibration and test must be carried out with the same vial as there may be slight differences in optical performance between vials.
- 4. The vials must be positioned in the sample chamber for zeroing and test with the  $\Delta$  mark on the vial aligned with the  $\nabla$  mark on the instrument.
- 5. Always perform zeroing and test with the vial cap tightly closed. Only use the cap with a sealing ring.
- 6. Bubbles on the inside wall of the vial lead to incorrect measurements. To prevent this, remove the bubbles by swirling the vial before performing the test.
- 7. Avoid spillage of water into the sample chamber because this can lead to incorrect test results.
- Contamination of the transparent cell chamber can result in wrong readings. Check at regular intervals and – if necessary – clean the transparent cell chamber using lint-free, moist cloths (oil-free) or cotton buds.
- 9. Large temperature differences between the instrument and the environment can lead to errors e.g. due to the formation of condensation in the cell chamber or on the vial.
- 10. To avoid errors caused by stray light do not use the instrument in bright sunlight.
- 11. Always add the reagent tablets to the water sample straight from the foil without touching them with the fingers.
- 12. The reagents must be added in the correct sequence.

### Method notes

- Prior to measurement ensure that the sample is suitable for analysis (no major interferences) and does not require any preparation i.e. pH adjustment, filtration etc.
- Different Refill Packs available on request.
- Reagents are designed for use in chemical analysis only and should be kept well out of the reach of children.
- Ensure proper disposal of reagent solutions.
- Material Safety Data Sheets are available on request (Internet: www.lovibond.com)

### **GB** General notes

### Placing the seal ring:

#### Placing the seal cap:

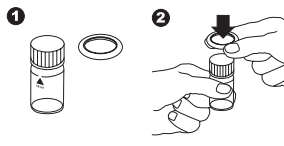

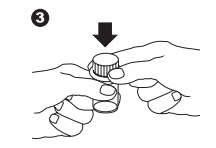

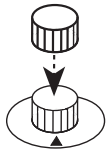

Positioning the adapter:

Positioning the vials:

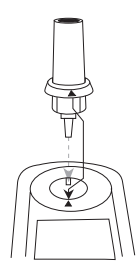

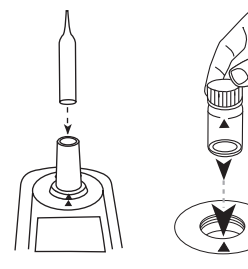

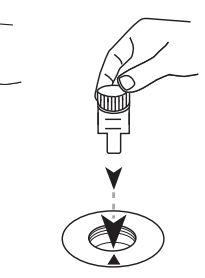

### Correct filling of the vial:

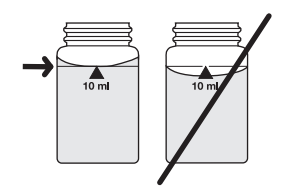

**Correct handling of the reagents:** 

Powder Packs Liq

Liquid reagents

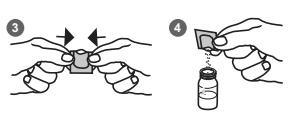

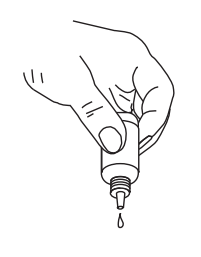

**Blister-tablets** 

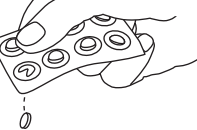

### **GB** General notes

### **Replacement of batteries:**

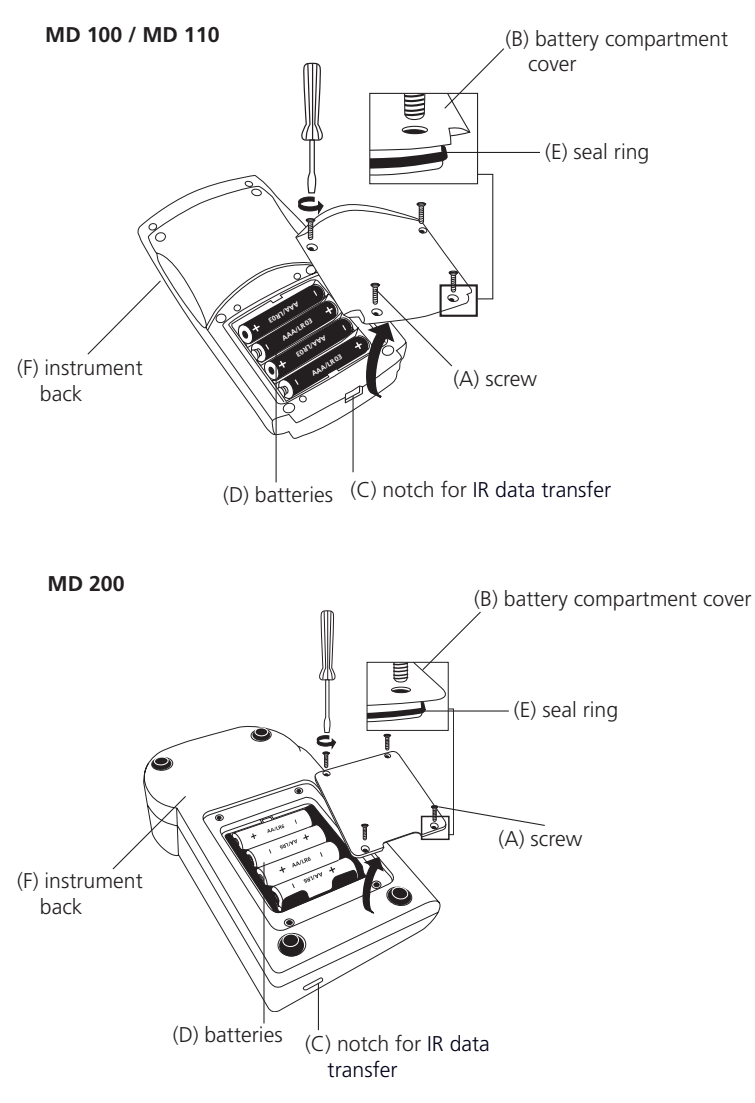

#### CAUTION:

To ensure that the instrument is water proof:

- seal ring (E) must be in position
- battery compartment cover (B) must be fixed with the four screws

If the batteries are removed for more than one minute the date and time menu starts automatically when the photometer is switched on the next time.

# **GB** Functional description

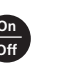

#### Operation

Switch the unit on Selecting a method

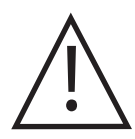

#### Scroll Memory (SM)

To avoid unnecessary scrolling for the required test method, the instrument memorizes the last method used before being switched off. When the instrument is switched on again, the scroll list comes up with the last used test method first.

#### Note:

The description of the methods and reagent handling is not included in this manual; it is contained in a separate document.

#### Fluoride method

#### Caution:

A calibration of the method has to be performed before the first use (see **V**calibration mode Fluoride). The same batch of SPADNS reagent solution must be used for adjustment and test. The adjustment process needs to be performed for each new batch of SPADNS reagent solution.

#### **Performing zero**

Fill 24 mm vial with 10 ml sample

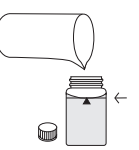

Close vial

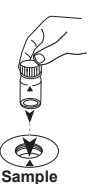

Place sample vial in the sample chamber. Pay attention to the positioning.

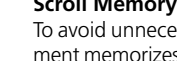

## **GB** Functional description

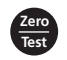

Press [ZERO/TEST] button

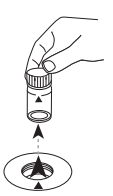

Remove the vial from the sample chamber

#### OTZ (One Time Zero)

The One Time Zero is available for all photometer variants whereby the zero adjustment is carried out in a 24-mm round vial with sample water. It can be used if different tests are carried out with identical test conditions and the same water sample. When changing methods, it is not necessary to carry out another zero adjustment; the next test can begin immediately. The zero adjustment is saved until the device is switched off.

The zero setting can be repeated each time if necessary.

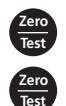

One Time Zero (OTZ), 1x performing zero, then parameter measurement

Repeating the zero, Press the key for 2 seconds.

### Performing test procedure

Add reagent (f.e. a reagent tablet) (see method description)

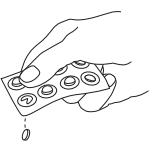

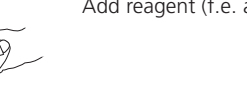

Close vial

Place sample vial in the sample chamber. Pay attention to the positioning.

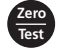

Samnl

Press [ZERO/TEST] button

### **Display backlight**

press, the backlight is switched off automatically during the measurement

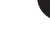

## **GB** Functional description

#### Countdown / reaction period

For methods with a reaction time, a countdown function can be switched on during the test for some methods.

Zero Test

press

press and hold

release

Countdown/reaction time runs, measurement takes place automatically after the time runs out.

Interrupt countdown/reaction time

#### Attention:

Non-compliance with reaction periods leads to incorrect test results.

#### Note:

The description of the methods and reagent handling is not included in this manual; it is contained in a separate document.

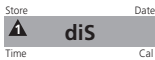

### **Recall of stored data**

The device has a ring memory. The last 16 measured values can be retrieved.

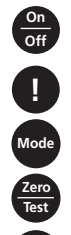

Switch the unit on

press for more than 4 seconds , then release, to access the recall menu

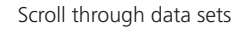

Repeat the data set

Return to measurement mode

Display in the following format (automatically proceeds every 3 seconds until result is displayed):

| Number | n xx (xx: 161)                |
|--------|-------------------------------|
| Year   | YYYY (e.g. 2014)              |
| Date   | mm.dd (monthmonth:dayday)     |
| Time   | hh:mm (hourhour:minuteminute) |
| Test   | Method                        |
| Result | X.XX                          |

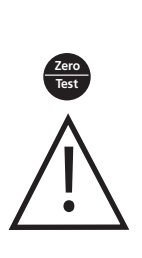

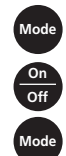

#### **Retrieve menu**

Device is switched off

press and hold

press briefly, release

release

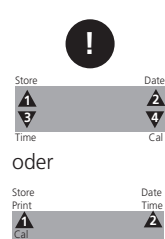

#### depending on device variant

### Menu selections

press to select a menu point (scroll)

Selection of the following menu points:

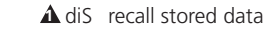

A Prt printing stored data

 $\Delta \nabla$  setting the date and time

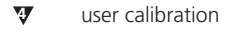

The selected menu is indicated by an arrow in the display.

# Δ diS

### **A** diS – Recall of stored data

Retrieve menu (see "Retrieve menu")

Scroll through data sets

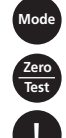

Repeat the data set

Return to measurement mode

The device has a ring memory. The last 16 measured values can be retrieved.

Display in the following format (automatically proceeds every 3 seconds until result is displayed):

| Number | n xx (xx: 161)                |
|--------|-------------------------------|
| Year   | YYYY (e.g. 2014)              |
| Date   | mm.dd (monthmonth:dayday)     |
| Time   | hh:mm (hourhour:minuteminute) |
| Test   | Method                        |
| Result | X.XX                          |

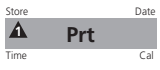

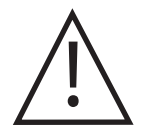

#### Prt – Transmitting stored data - to Printer or PC - at the MD 100 and MD 200

**Attention:** To print data, or to transmit to a PC, the optional IRiM (Infrared Interface Module) is required. It can be used in combination with the devices MD 100 and MD 200.

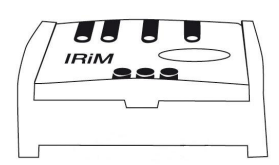

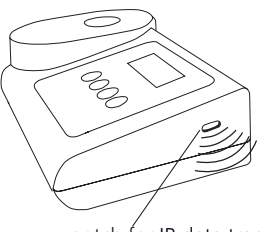

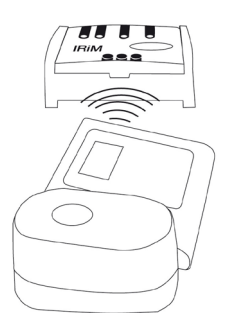

notch for IR data transfer

Retrieve menu (see "Retrieve menu")

press

The IRiM Module and the connected printer/PC must be ready. The instrument displays "PrtG" (Printing) for approx. 1 second.

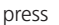

All data sets will be transmitted one after the other. After finishing the instrument switches to test mode.

The print job can be cancelled by pressing the [On/Off] key. The instrument switches off.

If the instrument is not able to communicate with the IRiM, a timeout occurs after approx. 2 minutes. The error E 132 is displayed for approx. 4 seconds. Subsequently, the instrument switches to test mode (see also IRiM manual).

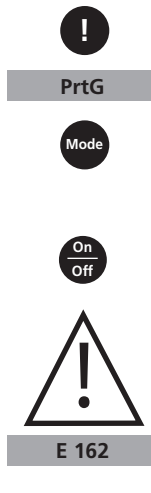

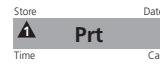

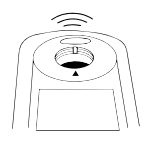

#### Prt – Transmitting stored data - Bluetooth<sup>®</sup> - at the MD 110

The MD 110 has a Bluetooth<sup>®</sup> 4.0 interface which enables the wireless transmission of data. Now it is possible to transmit stored results. Bluetooth<sup>®</sup> 4.0 is also known as Bluetooth<sup>®</sup> Smart or Bluetooth<sup>®</sup> LE (Low Energy). Data is transmitted from the photometer as a .csv file. Details on how information is transmitted from the photometer can be found on www.lovibond.com. To receive the data, there are several options on offer from the Tintometer<sup>®</sup> Group.

The App, AquaLX<sup>®</sup>, is available for mobile devices such as Smartphones and Tablets and enables the user to manage and graphically chart the received data. Both the data and charts can then be shared via email. AquaLX<sup>®</sup> can be downloaded free of charge from the iTunes Store<sup>®</sup> for iOS<sup>®</sup> and from Google Play<sup>™</sup> Store for Android<sup>™</sup>.

A software tool is available for PCs to receive data stored on the photometer. The data can be exported to an Excel® spreadsheet which enables users to process the information according to their usual practice. If Excel® is not available, the data can be stored as a .txt file for processing at a later date. A Bluetooth® dongle is required to receive the data. This is part of the delivery content of the software.

| Description                       | Part Number |
|-----------------------------------|-------------|
| Software, incl. Bluetooth® Dongle | 2444480     |

Retrieve menu (see "Retrieve menu")

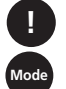

press press

Peripherals must be ready.

The display shows the status of the Bluetooth® connection.

The display shows: "ncon" (not connecting).

A ncon

If necessary an update of the list of recognized devices in the software on the peripheral devices may be required. See therefor the instruction of the AquaLX or the data transmission software for the bluetooth <sup>®</sup> dongle.

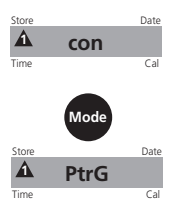

The display shows: "con" (connecting).

Press the [MODE] key to start the transmission, the instrument shows "PrtG" (Printing) during the data transmission and connection.

All data sets will be transmitted one after the other. The measurement results are saved on the photometer. After finishing the instrument switches to test mode and the Bluetooth<sup>®</sup> connection is interrupted.

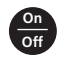

The transfer can be cancelled at any time by pressing the [On/Off] key. The instrument switches off.

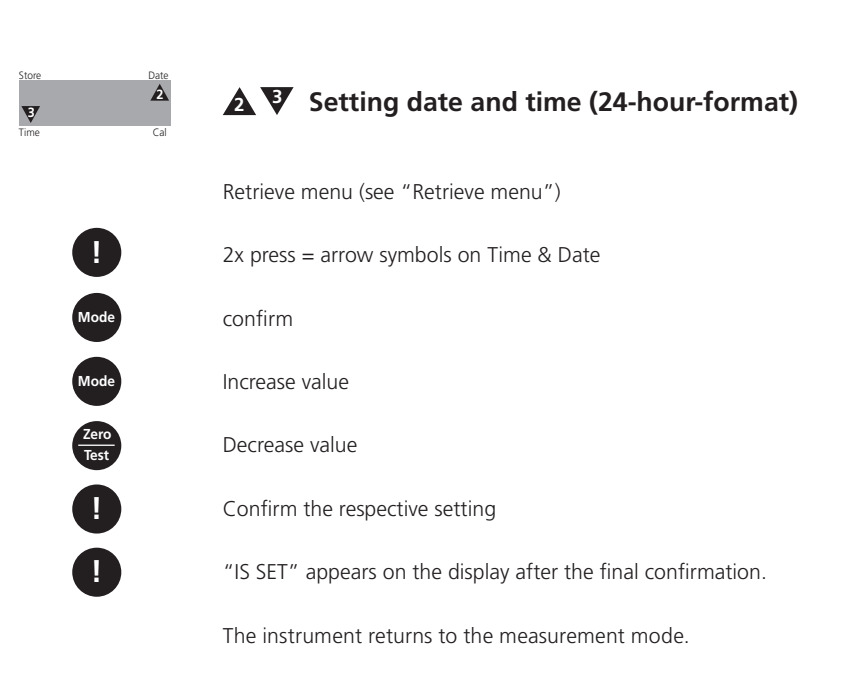

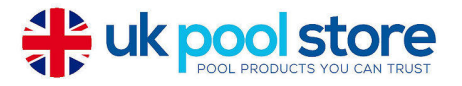

### **GB** User calibration

### Display of current calibration setting

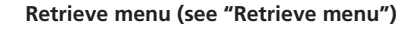

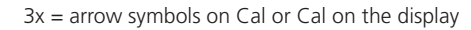

confirm

Display alternates between: CAL/"Methode".

| cAL | ] |
|-----|---|
| CAL | ] |

CAL

#### Note:

User calibration Factory calibration

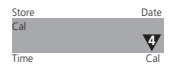

### User calibration

Retrieve menu (see "Retrieve menu")

3x = arrow symbols on Cal or Cal on the display

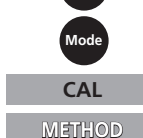

confirm

Display alternates between: CAL/"Methode".

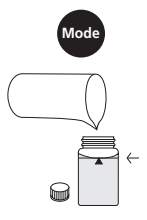

selecting a method

Fill 24 mm vial with 10 ml sample.

The sample should consist of colourless and unclouded water (e.g. deionised water, pure drinking water).

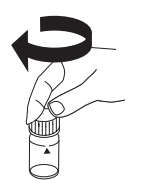

close vial

# **GB** User calibration

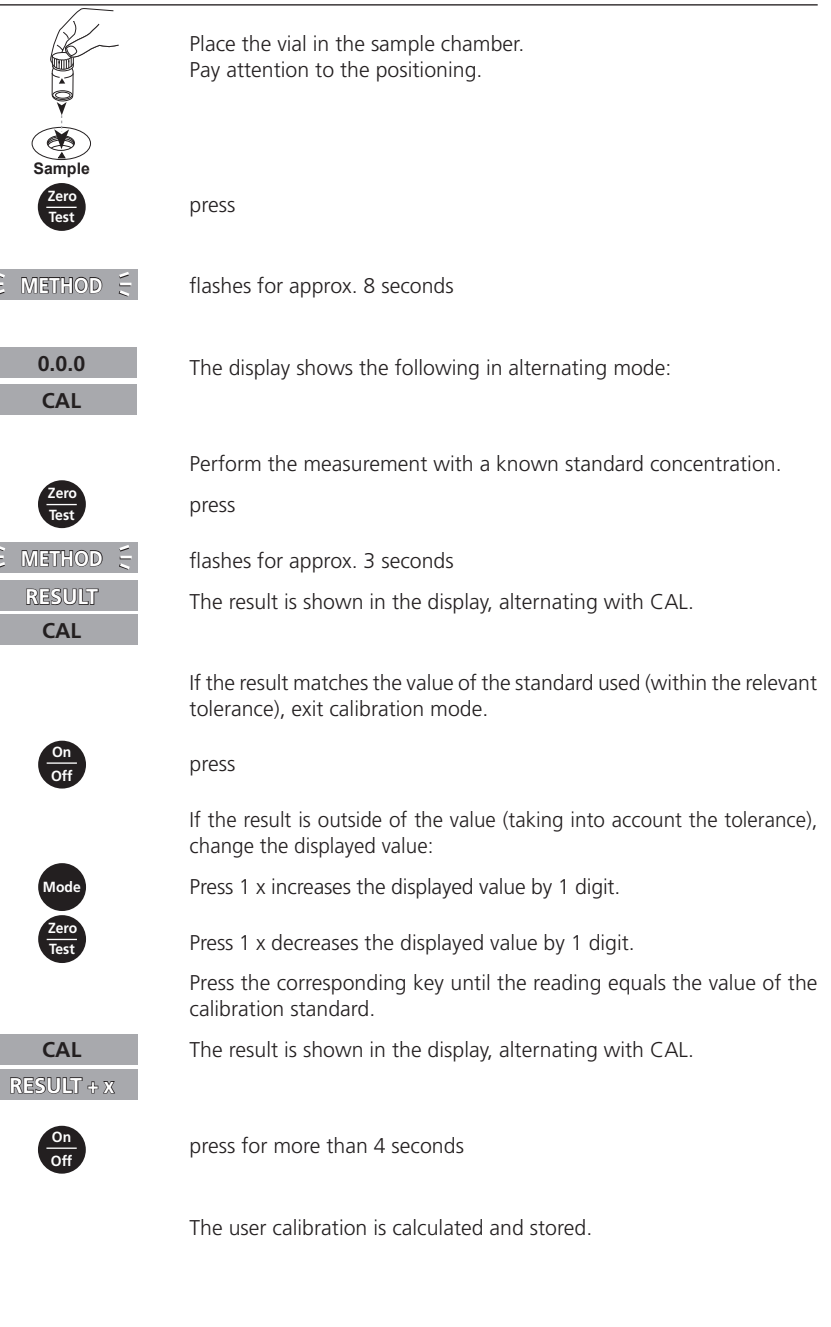

### V Calibration Mode for Fluoride

#### Calibration takes place also:

0 mg/l and 1.0 mg/l F<sup>-</sup> standard and <u>a clean vial</u> (see method description, rem.)

#### Fluoride calibration:

Retrieve menu (see "Retrieve menu")

3x = arrow symbols on Cal or Cal on the display

confirm

After confirming the selection with the [MODE] key the instrument will show CAL/F.

Fill a clean vial with 10 ml deionised water, close tightly with the cap.

Place the vial in the sample chamber making sure that the  $\underline{X}$  marks are aligned.

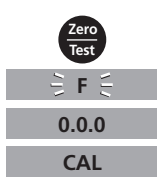

CAL

Press the [ZERO/TEST] key.

The method symbol flashes for approx. 8 seconds.

The display shows the following in alternating mode:

Add **exactly 2 ml SPADNS reagent solution** to the deionised water. Close the vial tightly with the cap and invert several times to mix the contents.

Place the vial in the sample chamber making sure that the  $\underline{X}$  marks are aligned.

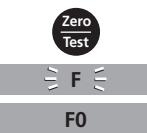

Press the [ZERO/TEST] key.

The method symbol flashes for approx. 3 seconds.

The display shows:

Remove the vial from the sample chamber, empty the vial, rinse vial and cap several times and then fill the vial with **exactly 10 ml Fluoride** standard (Concentration 1 mg/l F).

Add **exactly 2 ml SPADNS reagent solution** to the Fluoride standard. Close the vial tightly with the cap and invert several times to mix the contents.

Place the vial in the sample chamber making sure that the  $\underline{X}$  marks are aligned.

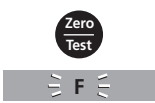

Press the [ZERO/TEST] key.

The method symbol flashes for approx. 3 seconds.

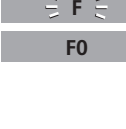

MD1X0/200\_1c 12/2020

### **GB** User calibration

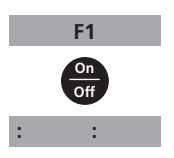

The display shows:

By pressing the [ON/OFF] key, the new correction factor is calculated and stored in the user calibration software.

Confirmation of calibration (3 seconds).

#### **Factory calibration reset**

Resetting the user calibration to the original factory calibration will reset all methods and ranges.

A user calibrated method is indicated by an arrow while the test result is displayed.

In order to reset the device to the factory calibration, proceed as follows:

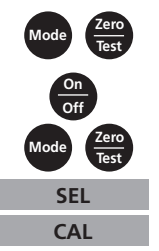

press and and hold both

press briefly, release

release approx. 1 second.

The following messages will appear in turn on the display:

Factory calibration

#### oder:

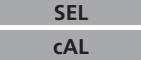

User calibration

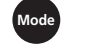

Calibration is reset to the factory setting by pressing the [MODE] key.

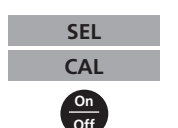

The following messages will appear in turn on the display:

Switch the unit off.

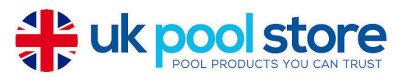

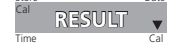

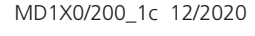

# **GB** Checking the device

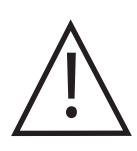

#### Use a reference standard kit (see page 41 Reference standards-Kits for MD 100, MD 110 and MD 200)

Use the photometer as described in the instructions for the method which correspond with normally used reagent system (tablet, liquid reagent or powder pack). For liquid reagent use the tablet mode.

Switch the unit on.

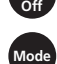

Selecting a method.

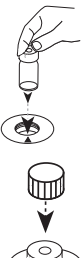

Place the Reference standard "Zero" vial in the sample chamber. Pay attention to the positioning.

Close with the rubber seal cap.

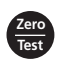

Press the [ZERO/TEST] key.

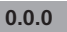

Confirm the zero adjustment

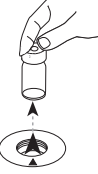

Remove the vial from the sample chamber.

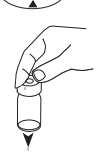

Set the reference standard for the corresponding method in the sample chamber. Pay attention to the positioning.

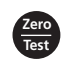

Press the [ZERO/TEST] key.

RESULT

The result is compared with the value documented on the test certificate, taking into account the tolerances (standard & device). Ensure the selected reagent systems are correctly assigned.

## **GB** Checking the device

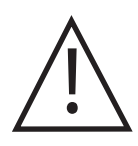

If the result falls outside of the tolerance, the shelf life of the standard must be checked as well as whether the photometer is in the factory calibration. If this applies, we recommend returning the device to the manufacturer or distributor.

#### Reference standards-Kits for MD 100, MD 110 and MD 200

The reference standards are only used to check the measurement accuracy for the photometers listed in the test certificate. The calibration of these devices is stable in the long term under normal working conditions. The photometer cannot be calibrated with the reference standard.

The reference standards are delivered in tightly sealed vials.

The target values for each standard are documented in the certificate. The shelf life of the reference standard is two years from the date of manufacture, provided it is used and stored correctly. The outside of the vials must always be cleaned with a clean cloth before use.

| Part-<br>Number | Material                                                        | range            |
|-----------------|-----------------------------------------------------------------|------------------|
| 275650          | <b>Kit chlorine</b> for devices with tablet/<br>liquid reagents | 0,2* + 1,0* mg/l |
| 275655          | <b>Kit chlorine</b> for devices with tablet/<br>liquid reagents | 0,5* + 2,0* mg/l |
| 275656          | <b>Kit chlorine</b> for devices with tablet/<br>liquid reagents | 1,0* + 4,0* mg/l |
| 275660          | Kit chlorine for devices with tablet / powder reagents          | 0,2* + 1,0* mg/l |
| 275670          | <b>Kit pH</b> for devices with tablet / liquid reagents         | 7,45* pH         |

\* Standard value, exact value according to the analysis certificate.

# Use of a verification standard kit (see also verification standard kit, page 44)

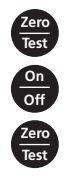

press and and hold

press briefly, release

release

## **GB** Checking the device

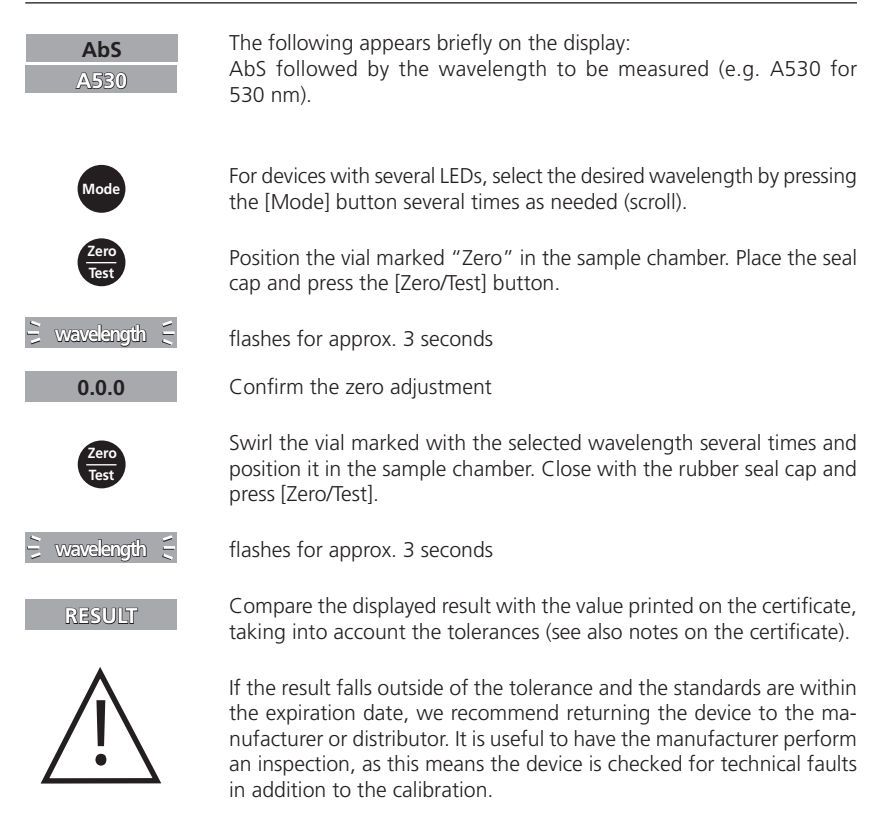

#### Verifikationsstandard-Kit

The verification standards for the MD 100 / MD 110 / MD 200 serve to check the accuracy and reproducibility of measurement results based on the integrated wavelengths.

The kit includes a blank and 6 different measuring vials to check 6 different wavelengths. The verification standard kit thus enables the inspection of all MD 100 / MD 110 / MD 200 series photometers.

The shelf life of the standard is two years from the date of manufacture, provided it is used and stored correctly. The measurements are made in units of mAbs.

| Part-<br>Number | Material                                           |
|-----------------|----------------------------------------------------|
| 21 56 70        | Verifikationsstandard-Kit MD 100 / MD 110 / MD 200 |

# **GB** Technical Data

### Technical Data MD 100, MD 110, MD 200

| Instrument                                                                                | automatic wavelength selection,<br>direct reading colorimeter                                                                                                    |
|-------------------------------------------------------------------------------------------|----------------------------------------------------------------------------------------------------|
| Light source                                                                              | LEDs, interference filters (IF) and photosensor in transparent<br>cell chamber<br>Wavelength specifications of the interference filter depen-<br>dent on the device variant, max. 3 wave lengths Possible<br>built-in wavelengths:<br>430 nm $\Delta \lambda = 5$ nm<br>530 nm $\Delta \lambda = 5$ nm<br>560 nm $\Delta \lambda = 5$ nm<br>580 nm $\Delta \lambda = 5$ nm<br>610 nm $\Delta \lambda = 6$ nm<br>660 nm $\Delta \lambda = 5$ nm |
| Photometric Range                                                                         | -2600 - 2600 mAbs                                                                                                    |
| Wavelength accuracy ± 1 nm<br>Photometric accuracy*<br>Photometric resolution<br>Auto-OFF | 3 % FS (T = 20 °C – 25 °C)<br>0,01 A<br>automatic switch off<br>10 respectively 25 minutes after last keypress<br>(different reaction times depending on available method)                                                                                                    |
| Display                                                                                   | backlit LCD (on keypress)                                                                                                    |
| Time                                                                                      | real time clock und date                                                                                                    |
| Calibration                                                                               | user and factory calibration<br>resetting to factory calibration possible                                                                                                    |
| Ambient conditions                                                                        | temperature: 5–40 °C<br>rel. humidity: 30–90 % (non-condensing)                                                                                                    |
| Waterproof                                                                                | floating; as defined in IP 68 (1 hour at 0.1 meter)                                                                                                    |
| CE                                                                                        | Certificate for Declaration of CE-Conformity<br>at www.lovibond.com                                                                                                    |

\*measured with standard solutions

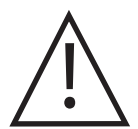

To ensure maximum accuracy of test results, always use the reagent systems supplied by the instrument manufacturer.

# **GB** Technical Data

### Technical Data MD 100

| Batteries        | 4 micro batteries (AAA/LR 03)                                                                  |
|------------------|------------------------------------------------------------------------------------------------|
| Operating time   | 17hr operating time or 5000 test measurements in continuous mode when display backlight is off |
| Storage          | internal ring memory for 16 data sets                                                          |
| Serial Interface | IR interface for data transfer                                                                 |
| Dimensions       | 155 x 75 x 35 mm (LxWxH)                                                                       |
| Weight           | Base unit approx. 260 g (with batteries)                                                       |

### Technical Data MD 110

| Batteries         | 4 micro batteries (AAA/LR 03)                                                                                         |
|-------------------|----------------------------------------------------------------------------------------------------|
| Operating time    | 17hr operating time or 5000 measurements in constant use when display backlight and Bluetooth® data transfer are off. |
| Storage           | internal ring memory for 125 data sets                                                                                |
| Serial Interface  | Bluetooth <sup>®</sup> 4.0 for the transfer of stored measurement data                                                |
| Bluetooth® Modul: | Specifications:<br>Modul: BLE113-A<br>Bluetooth® 4.0 LE<br>FCC ID: QOQBT113<br>IC: 5123A-BGTBLE113                    |
| Dimensions        | 155 x 75 x 35 mm (LxWxH)                                                                                              |
| Weight            | Base unit approx. 260 g (with batteries)                                                                              |
|                   |                                                                                                    |

### Technical Data MD 200

| Batteries        | 4 Batteries (Mignon AA/LR 6)                                                                    |  |
|------------------|-------------------------------------------------------------------------------------------------|--|
| Operating time   | 53hr operating time or 15000 test measurements in continuous mode when display backlight is off |  |
| Storage          | internal ring memory for 16 data sets                                                           |  |
| Serial Interface | IR interface for data transfer                                                                  |  |
| Dimensions       | 190 x 110 x 55 mm (LxWxH)                                                                       |  |
| Weight           | Base unit approx. 455 g (with batteries)                                                        |  |

### **GB** Operating messages – Error codes

#### **Operating messages**

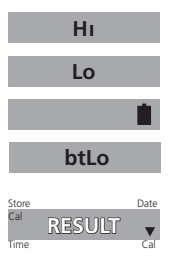

Measuring range exceeded or excessive turbidity.

Result below the lowest limit of the measuring range.

Replace batteries, no further tests possible.

Battery capacity is too low for the display backlight; measurement is still possible.

Light absorption too great. Reasons: e.g. dirty optics.

A user calibrated method is indicated by an arrow while the test result is displayed (see "Factory calibration reset").

#### **Error codes**

| E27/E28/E29 |  |  |
|-------------|--|--|
| E 10 / E 11 |  |  |
| E 20 / E 21 |  |  |
| E23/E24/E25 |  |  |
| E 22        |  |  |

Calibration factor "out of range" Too much light reaching the detector.

Too much light reaching the detector.

Battery capacity was too low during measurement. Change battery.

| E 70 |  |
|------|--|
| E 71 |  |
| E 72 |  |
| :    |  |

These error messages relate to a missing or faulty factory or user calibration. Please contact our Technical Support at techsupport@ tintometer.de.

#### Tintometer GmbH

Lovibond<sup>®</sup> Water Testing Schleefstraße 8-12 44287 Dortmund Tel: +49 (0)231/94510-0 Fax: +49 (0)231/94510-30 sales@lovibond.com www.lovibond.com Germany

#### Tintometer China

Room 1001, China Life Tower 16 Chaoyangmenwai Avenue, Beijing, 100020 Tel.: +86 10 85251111 App. 330 Fax: +86 10 85251001 chinaoffice@tintometer.com www.lovibond.com/zh

China

#### The Tintometer Limited Lovibond House

Sun Rise Way Amesbury, SP4 7GR Tel.: +44 (0)1980 664800 Fax: +44 (0)1980 625412 water.sales@lovibond.uk www.lovibond.com

#### **Tintometer South East Asia**

Unit B-3-12, BBT One Boulevard, Lebuh Nilam 2, Bandar Bukit Tinggi, Klang, 41200, Selangor D.E Tel.: +60 (0)3 3325 2285/6 Fax: +60 (0)3 3325 2287 lovibond.asia@lovibond.com www.lovibond.com

Malaysia

#### Tintometer Inc. 6456 Parkland Drive Sarasota, FL 34243 Tel: 941.756.6410 Fax: 941.727.9654 sales@lovibond.us www.lovibond.us

USA

#### **Tintometer Brazil**

Caixa Postal: 271 CEP: 13201-970 Jundiaí – SP Tel.: +55 (11) 3230-6410 sales@lovibond.us www.lovibond.com.br

Brazil

#### **Tintometer Spain**

Postbox: 24047 08080 Barcelona Tel.: +34 661 606 770 sales@tintometer.es www.lovibond.com

Spain

#### Tintometer Indien Pvt. Ltd.

Door No: 7-2-C-14, 2<sup>ed</sup>, 3<sup>ed</sup> & 4<sup>th</sup> Floor Sanathnagar Industrial Estate, Hyderabad: 500018, Telangana Tel: +91 (0) 40 23883300 Toll Free: 1 800 599 3891/ 3892 indiaoffice@lovibond.in www.lovibondwater.in

India

Technische Änderungen vorbehalten Printed in Germany 12/20 No.: 00 38 673 88 Lovibond® und Tintometer® sind eingetragene Warenzeichen der Tintometer Firmengruppe

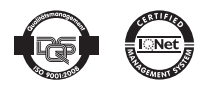

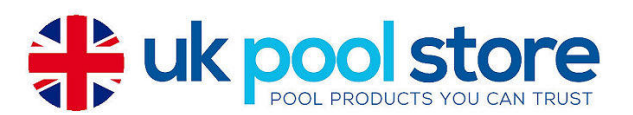